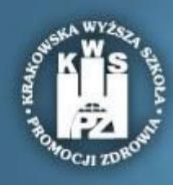

Krakowska Wyższa Szkoła Promocji Zdrowia

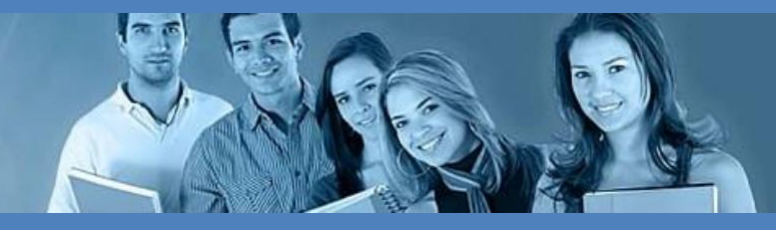

## INSTRUKCJA LOGOWANIA na sesję egzaminacyjną Krakowskiej Wyższej Szkoły Promocji Zdrowia

Po zalogowaniu się na platformę elearningową, przechodzimy na stronę główną poprzez kliknięcie na logo Krakowskiej Wyższej Szkoły Promocji Zdrowia.

| 🚍 📞 Kontakt : +48 12 423 38 40 🖾 e-mail : helpdesk@kwspz.pl | Mariusz MarcinikJesteś załogowany(a) jako 123 123 🐣 🕞 |
|-------------------------------------------------------------|-------------------------------------------------------|
| KRAKOWSKA<br>WYŻSZA SZKOŁA<br>PROMOCJI<br>ZDROWIJA          | Polski (pl) 🔻                                         |
|                                                             |                                                       |
|                                                             | Prywatne pliki                                        |
| •                                                           | ]≟ Nazwa kursu ▼                                      |
|                                                             |                                                       |

Następnie zjeżdżamy w dół strony. Wybieramy zakładkę 2021\_2022->Zimowa sesja egzaminacyjna 2021/2022

## Kategorie kursów

|                                          | <ul> <li>Zwiń wszystk</li> </ul> |
|------------------------------------------|----------------------------------|
|                                          |                                  |
| ı egzaminacyjna 2020/2021 <sub>(3)</sub> |                                  |
|                                          |                                  |
| ma 2021_22 - Stacjonarne <sub>(24)</sub> |                                  |
| ma 2021_22 - Niestacjonarne (55)         |                                  |
| ja egzaminacyjna 2021/2022 (3)           |                                  |
|                                          |                                  |

## Następnie wybieramy interesującą nas sesję.

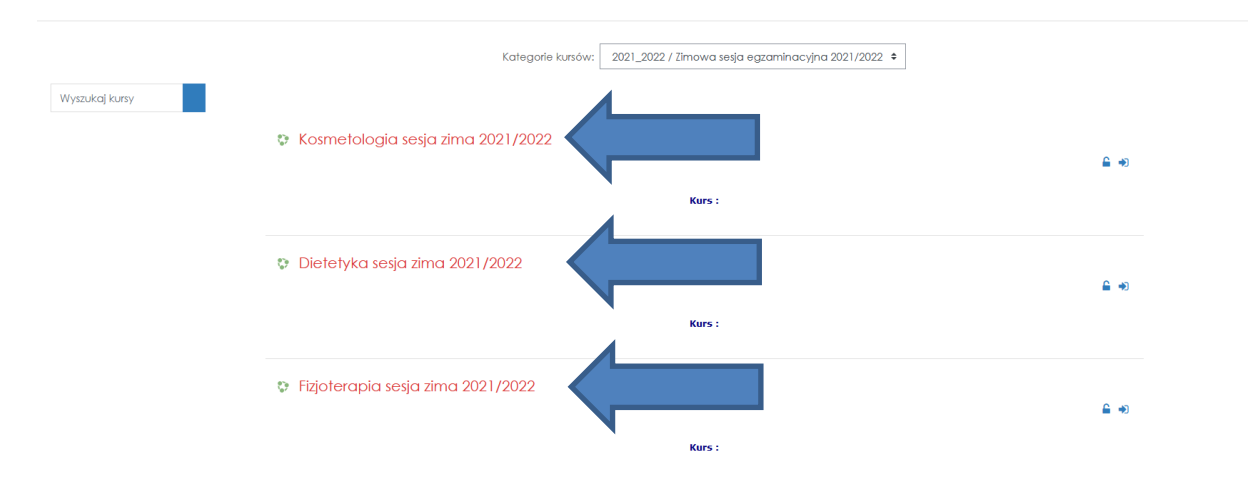

Po przejściu do głównej strony kursu sesji, klikamy w koło zębate w prawym górnym rogu strony i wybieramy opcję "Zapisz mnie na ten kurs"

| Kosmetologia sesja zima 2021/2022<br>Kokpit / Kuny / 2021_2022 / Zimowa sesja egzaminacyjna 2021/2022 / seskos                                           | Canitz mnie na ten kas<br>Viłącz tryb edycji                              |
|----------------------------------------------------------------------------------------------------|---------------------------------------------------------------------------|
| Sekcja ogólna                                                                                                    | Użytkownicy online                                                        |
| EGZAMINY SESJA ZIMOWA 2021/2022                                                                                                    | Brak użytkowników online (ostatnie 5 minut)                               |
| Poniżej znajduja się testy eazaminacyjne / zaliczeniowe z przedmiołów realizowanych w semestrze zimowym 2021/2022. Prosimy wybrać odpowiedni przedmioł i | Aktywności                                                                |
| wyznaczonym terminie (podanym w pliku dostępnym na stronie uczelni) podejść do jego rozwłązania.                                                         | <ul> <li>Fora dyskusyjne</li> <li>Testy (Quby)</li> <li>Zasoby</li> </ul> |

Następnie wyszukujemy odpowiedni test i go rozwiązujemy.

POWODZENIA 🙂